Popular Mechanics BAZAAR TollingSome Women's Health COSMOPOLITAN EACUITE

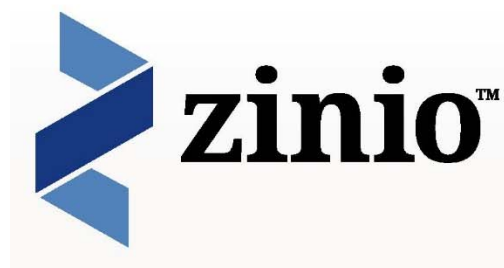

Read full digital copies of your favorite magazines on a computer, tablet, or mobile device using the free Zinio Reader app!

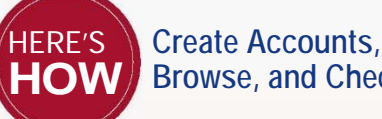

Browse, and Check Out

Create a library account to check out magazines:

- 1. Go to: http://zinio.lmlibrary.org. Browse the collection and click on a magazine to check out.
- 2. Click on Create New Account in the upper right hand corner to create a new account.
- 3. It will ask for your library card number. Liberal Memorial Library patrons will need to enter the code lici + their library card number. The number will look something like this: lici123456. Click Next.
- 4. After your library card is verified, it ask for your name, your email address, and to create a password. The email address and password will be what you use to login. The password has to be at least 7 characters including letters and numbers.
- 5. Once your account is created, click on Check Out and then click either Keep Browsing or Start Reading. The Start Reading button will open the online browser for PC/MAC users. Your magazine is now checked out and available to read.

## Install the Zinio for Libraries App

Visit your device's app store to download and install the free **Zinio for Libraries** app.

When you log in to the app for the first time, it will ask you for your Country, State, and Library. Choose "Southwest Kansas Library System" for the Library.

Note: Use the Zinio app only to read your magazines. Browse and check out new issues of library magazines using a Web browser.

## **Read Your Magazines**

Follow these steps to read your magazines using your device's browser or the Zinio Reader app.

Using the browser on your computer or smart device After checking out a magazine, click the cover image to open it for reading.

NATIONAL

- Some magazines require the Zinio Reader app. If your device is not app-compatible, those titles will not be available on your device.
- Mobile devices with small screens may cause slow loading or prevent loading of content altogether.

## Using the Zinio app on your computer or smart device

After checking out a magazine using a Web browser, open the Zinio for Libraries app, sign in to your Zinio account, if you haven't already, find your magazine and start reading.

## **Checking Out Additional** Library Collection Magazines

Return to the library Zinio Collection page http://zinio.lmlibrary.org using your Web browser to check out additional magazines. Note: You cannot check out magazines with the Zinio app.

\* Zinio for Libraries app compatibility includes iPhone<sup>®</sup>, iPad<sup>®</sup>, Android<sup>™</sup>, Kindle Fire<sup>™</sup>/Fire<sup>™</sup> HD.